Solución de Portal Web de American Airlines

Guía del Usuario

# Tabla de Contenido

#### EMD-S Reverse Host: Portal Web Provisional

| Introducción                            | 3  |
|-----------------------------------------|----|
| Mandato de IATA                         | 3  |
| Solución de Portal Provisional          | 3  |
| Características del Producto            | 4  |
| Tarjetas de Crédito                     | 4  |
| Asistencia con los Idiomas              | 4  |
| Las cuatro pantallas principales        | 4  |
| Pantalla de Bienvenida                  | 5  |
| Pantalla de Pago                        | 6  |
| Información del Pasajero                | 7  |
| Información de Pago                     | 8  |
| Pantalla de Documentos a Emitir         | 9  |
| Pantalla de Pago con Tarjeta de Crédito | 11 |
| Pantalla de Confirmación de Pago        | 13 |
| Imprimir el recibo                      | 14 |
|                                         |    |

# **EMD-S Reverse Host: Portal Web Provisional**

## Introducción

El propósito de esta guía del usuario es mostrarles a los agentes de viaje el portal web que hemos desarrollado para el cobro de cuotas por cambio/penalidades, depósitos de grupos y otros cargos misceláneos.

Para Europa, el Medio Oriente y Asia (EMEA) - favor comunicarse con <u>refunds.lon@aa.com</u> para invalidar boletos, solicitudes de reembolso y transacciones de cambio. Si usted tiene preguntas adicionales, favor de consultar en la web las páginas de referencia de su agencia local.

Esta iniciativa se llevó a cabo para satisfacer el Mandato de IATA al que hacemos referencia a continuación.

## Mandato de IATA

El Mandato de IATA establece que el uso de vMPDs y vMCOs serán retirados en BSP para finales del 2013. En la actualidad, los Virtual Multi-Purpose Documents (vMPD) y los Virtual Miscellaneous Charge Orders (vMCO) son utilizados para cobrar cuotas de cambio/penalidades, depósitos de grupo y otros cargos misceláneos.

Si bien el Mandato de IATA no estipula que los EMDs sean la solución para reemplazarlos, este sí es el propósito del Mandato de IATA.

IATA acepta que soluciones alternas puedan usarse para cobrar cuotas como , por ejemplo, para cobrar cuotas que son parte del impuesto en una transacción de cambio, usando el **portal web** o cobrando directamente a través de un centro de llamadas.

Hemos trabajado con nuestro proveedor del sistema de reservaciones para proporcionarles una solución provisional a las agencias de viaje.

## Solución de Portal Provisional

La solución de portal tendrá un alcance limitado y sólo tendrá la capacidad de cobrar cambios/penalidades, depósitos de grupos y Cargos Misceláneos

El acceso a la Web será a través del siguiente enlace URL.

https://msr-portal.aa.com/

## **Características del Producto**

Las características básicas permitirán lo siguiente:

- Permitir que los Agentes de Viaje cobren las cuotas por cambios/penalidades y depósitos de grupos.
- Emitir un MSR el cual es un documento interno de American Airlines.

## Tarjetas de Crédito

Tarjetas de Crédito globalmente aceptadas:

- American Express
- MasterCard
- Visa

No se aceptarán tarjetas de crédito locales u otras formas de pago.

Comuníquese con American Airlines para mas información.

## Asistencia con los Idiomas

El portal web estará disponible en cuatro idiomas:

- Inglés
- Español
- Portugués
- Ruso

## Las cuatro pantallas principales

El Portal Web de American Airlines se compone de cuatro pantallas principales.

- 1. Bienvenidos al Portal de Pago
- 2. Pantalla de Pago
- 3. Pantalla de pago con Tarjeta de Crédito
- 4. Pantalla de Confirmación de Pago

A medida que avance a través de cada una de las pantallas, aparecerá una tabla con los diferentes artículos y descripciones que deben ser completados por usted, el agente de viajes. Información adicional les será suministrada con respecto a las opciones en el menú desplegable disponible en cada pantalla.

## Pantalla de Bienvenida

Una vez entre, a través del URL, al Portal de Pago de American Arlines, podrá ver la pantalla de Bienvenida. Tendrá la opción de escoger el idioma de su preferencia antes de proseguir. Puede escoger uno de los siguientes cuatro idiomas desde el menú de opciones que se encuentra en la parte superior derecha de la pantalla.

Inglés Español Portugués Ruso

.

Una vez escoja el idioma, podrá añadir la información en las áreas reseñadas a continuación. Tómese un momento para revisar las diferentes casillas que deberán llenarse en la página de bienvenida. Se requiere que todas las áreas señaladas con un asterisco rojo \* sean completadas.

**Nota** El PNR de la Aerolínea se refiere a el PNR en Sabre al que hace referencia el "signature line" en el récord de la agencia.

| American Airlines 🧃 |                                        | Español                                      | Travel Agency Pajm enc Porcal<br>Home | 1 |
|---------------------|----------------------------------------|----------------------------------------------|---------------------------------------|---|
|                     |                                        | 1 2 3 4<br>Selecciona Ingrese Paque Veifique |                                       |   |
|                     |                                        | Internación                                  |                                       |   |
|                     | 🥫 Bienvenido al P                      | ortal de Pagos                               |                                       |   |
|                     | Elige tu país *:                       | DE 💌                                         |                                       |   |
|                     | Ingresa el PNR de la Aerolínea *:      | fycfiy                                       |                                       |   |
|                     | Ingresa el apellido del pasajero*:     | FORBES                                       |                                       |   |
|                     | 0                                      |                                              |                                       |   |
|                     | Ingresa el nombre del Grupo*:          |                                              |                                       |   |
|                     | Ingresa el número IATA de la Agencia*: | 96523652                                     |                                       |   |
|                     | Ingresa el Sine/ID del Agente*:        | 12345                                        |                                       |   |
|                     | Ingresa el GDS*:                       | 15                                           |                                       |   |
|                     |                                        |                                              |                                       |   |
|                     |                                        | CONTINUAR                                    |                                       |   |

| Secciones                             | Descripción                                                                                                    |
|---------------------------------------|----------------------------------------------------------------------------------------------------|
|                                       |                                                                                                    |
| Elige tu país                         | El código de dos letras de su país. Escoja el adecuado en base al país donde ocurre la venta.                                                                                                    |
| Ingresa el PNR de la Aerolínea        | <b>Nota</b> Por favor, utilice solamente el PNR de<br>American Airlines, de lo contrario, no va a<br>poder tener acceso a la reservación para<br>procesar la transacción. Si no puede<br>localizar el PNR de American Airlines desde<br>su reservación, comuníquese directamente<br>con American Airlines. |
| Ingresa el apellido del pasajero<br>o | Apellido del pasajero como aparece en la reservación aérea                                                                                                    |
| Ingresa el nombre del Grupo           | Nombre del grupo como aparece en la reservación<br>aérea                                                                                                    |
| Ingresa el número IATA de la Agencia  | Número de IATA de la Agencia                                                                                                    |
| Sine/ID del agente                    | Sine del agente                                                                                                    |
| GDS                                   | GDS utilizado por la Agencia.                                                                                                    |
|                                       | Nota: Entre el GDS de la siguiente manera:                                                                                                    |
|                                       | 1S = Sabre, 1A = Amadeus, 1P = Travel Port,                                                                                                    |
|                                       | 1G= Galileo, 1W = WorldSpan, 1V = Apollo,                                                                                                    |
|                                       | 1B = Abacus                                                                                                    |
| Continuar                             | Botón de Continuar para ir a la siguiente pantalla                                                                                                    |

## Pantalla de Pago

La pantalla de Pago consiste de 3 partes:

- Información del Pasajero
   Información de Pago
   Documentos a Emitir

## Información del Pasajero

El PNR de Sabre está localizado directamente sobre la información del pasajero. Se muestra junto al Nombre del Grupo , si aplica. Tómese un momento para revisar los elementos que componen la pantalla de pago.

| Reservacion: FYCFIY | 1<br>Sectors                                                                                        | 2<br>Ityrese | 3<br>Pague | 4<br>Verifque<br>Información | • |
|---------------------|----------------------------------------------------------------------------------------------------|--------------|------------|------------------------------|---|
|                     | Pasajeros *<br>Da elick en cualquiera de los nombres de los pasajeros para ver los tioleta emitidos |              |            |                              |   |
|                     | © ≜ v 1.01 FORBES / ROBERT MR                                                                       |              |            |                              | E |
|                     | Ticket 🕑 0015744143772                                                                              |              |            |                              |   |
|                     |                                                                                                    |              |            |                              |   |

| Secciones        | Descripción                                                                                                    |
|------------------|----------------------------------------------------------------------------------------------------|
| Reservación:     | Passenger Name Record (PNR)                                                                                                    |
| Nombre del Grupo | Nombre del Grupo. El símbolo de 3 personas significa un grupo.                                                                                           |
| Pasajeros 🏝      | El símbolo de una persona significa una sola<br>persona individual. A esto le seguirá el número<br>del nombre en el PNR.<br>Ejemplo: 1.1Forbes/Robert Mr |

Seleccione el botón de elección a la derecha del símbolo del pasajero. Ésto le permitirá ver el estatus actual del boleto.

Si hay un boleto electrónico (VCR) en el PNR lo podrá ver . Para asociar el boleto con el EMD/MSR, seleccione el botón de opción a la izquierda del número de boleto.

| Reservacion: <b>FYCFIY</b> | C. Sector                                                                                            | 2<br>irgrese Pa | 3 4<br>gue Verifque<br>Información |  |
|----------------------------|----------------------------------------------------------------------------------------------------|-----------------|------------------------------------|--|
|                            | Pasajerros *<br>Da oliok en cualquiera de los nombres de los pasajeros para ver los tickets emitidos |                 |                                    |  |
|                            | ● ♣ v 1.01 FORBES / ROBERT MR                                                                        |                 |                                    |  |
|                            | Ticket 🙆 0015744143772                                                                               |                 |                                    |  |

## Información de Pago

La segunda sección de esta pantalla es la información de pago. Cuando seleccione el botón de opción a la izquierda del nombre, el número de boleto electrónico se añadirá al área de "Associate to Ticket". Ésto asociará el MSR con el boleto electrónico.

| Pasajeros*<br>Dedickencuelguieredel          | los nombres de los gasajeros gara ve | e los tickets emitidos |          |                   |            |
|----------------------------------------------|--------------------------------------|------------------------|----------|-------------------|------------|
| 🖲 🛎 🕶 1.01 FOR                               | BES / ROBERT MR                      |                        |          |                   |            |
| Ticket 🖲                                     | 0015744143772                        |                        |          |                   |            |
| Información de P<br>Plesse enteryour gesseng | ago-MSR<br>arandfesinformation       |                        |          |                   |            |
| AEROLÍNEA                                    | NOMERE COMERCIAL                     | MONEDA                 | BASE*    | IMPLIESTO         | copiso     |
| American Airlines                            | CH44C178                             | -                      | 200.00   |                   |            |
| FECHAI                                       | DE SERVICIO -                        | LUGAR DE SE            | RVICIO - | ASSOCIATE TO TICK | ET: TOTAL* |
| 09/01/2014                                   | 10                                   | fra                    |          | 0015744143772     | 200.00     |
|                                              |                                      |                        |          |                   | AGREGAR    |
|                                              |                                      |                        |          |                   |            |
|                                              |                                      |                        |          |                   |            |

Se necesita el número de boleto para poder cobrar los cargos por cambio/penalidades.

| Docum | ientos a emitir                       |               |                  |            |          |                    |
|-------|---------------------------------------|---------------|------------------|------------|----------|--------------------|
|       | DOCUMENTO                             | TICKET        | PASAJERO         | BASE       | IMPUESTO | TOTAL              |
| QUIT  | CHANGE FEE<br>AR A TODOS<br>PASAJEROS | 0015744143772 | ROBERT MR FORBES | 200.00 EUR | 0.00 EUR | 200.00 EUR         |
|       |                                       |               |                  |            |          |                    |
| Ent   | tegar a                               | AA            |                  |            |          | BASE 200.00 EUR    |
|       | En                                    | FRA           |                  |            |          | IMPUESTO: 0.00 EUR |
|       |                                       |               |                  |            |          | TOTAL: 200.00 EUR  |
|       |                                       |               |                  |            | - I      | CONTINUAR          |

Por favor, tome un momento para revisar los elementos de la Pantalla de Pago – la Sección del MSR de la segunda pantalla.

| Secciones             | Descripción                                                                                                    |
|-----------------------|----------------------------------------------------------------------------------------------------|
| Aerolínea             | American Airlines                                                                                                    |
| Nombre Comercial      | Menú de opciones desplegable con lo que puede pagarse:                                                                                                    |
|                       | Depósitos de Grupos o Cargo por Cambios                                                                                                    |
| Moneda                | La moneda utilizada para la transacción entra automáticamente de<br>manera predeterminada en la casilla al mercado BSP seleccionado<br>en la pantalla de Bienvenida. De aceptarse múltiples monedas, un<br>menú desplegable aparecerá con las monedas disponibles. |
| Base                  | Precio Base (Importe total más 2 decimales, ejemplo, 24.00)                                                                                                    |
| Impuesto              | Impuestos que aplican al precio base (Importe total más 2 decimales)                                                                                                    |
| Casilla de Impuesto   | Menú desplegable de los impuestos                                                                                                    |
| Total                 | Total combinado del precio base e impuestos. Este total aparecerá automáticamente una vez entre el precio base y los impuestos.                                                                                                    |
| <ul> <li>⊕</li> </ul> | Para añadir casillas de impuestos adicionales<br>Para eliminar una casilla de impuesto                                                                                                    |
| Fecha de servicio     | Fecha en que fue prestado el servicio en DD/MM/YYYY                                                                                                    |
| Lugar de servicio     | Ciudad donde será prestado el servicio (Ciudad de Salida)                                                                                                    |
| Asociar al boleto     | Si el servicio o la cuota pagada está relacionada al boleto del pasajero, añada el número de boleto aquí, si es que no se ingresaron los datos automáticamente.                                                                                                    |
| Añadir                | Seleccione Añadir para guardar la información entrada.                                                                                                    |

## Pantalla de Documentos a Emitir

La 3ra sección de esta pantalla es la de Documentos a Emitir. Esta sección revisará la elección hecha antes de la compra. También tendrá la opción de eliminar o remover toda la información. Tómese un momento para revisar los elementos de esta tercera sección.

| Docum | ientos a emitir                       |               |                  |            |          |                    |
|-------|---------------------------------------|---------------|------------------|------------|----------|--------------------|
|       | DOCUMENTO                             | TICKET        | PASAJERO         | BASE       | IMPUESTO | TOTAL              |
|       | CHANGE FEE<br>AR A TODOS<br>PASAJEROS | 0015744143772 | ROBERT MR FORBES | 200.00 EUR | 0.00 EUR | 200.00 EUR         |
|       |                                       |               |                  |            |          |                    |
| Ent   | regar a                               | AA            |                  |            |          | BASE: 200.00 EUR   |
|       | En                                    | FRA           |                  |            |          | IMPUESTO: 0.00 EUR |
|       |                                       |               |                  |            |          | TOTAL: 200.00 EUR  |
|       |                                       |               |                  |            | I        | CONTINUAR          |

| Secciones        | Descripción                                                                                             |
|------------------|----------------------------------------------------------------------------------------------------|
| 8                | Seleccione el símbolo de eliminar para<br>remover el pasajero señalado.                                 |
| Eliminar a todos | Si se van a eliminar a todos los pasajeros,<br>seleccione el botón de "Quitar a todos los<br>pasajeros" |
| Entregar a       | Siempre AA                                                                                              |
| En               | Ciudad donde el servicio será prestado<br>(Añada el código del aeropuerto donde<br>comenzará el viaje)  |
| Continuar        | Para pasar a la siguiente página                                                                        |

Una vez haya revisado sus selecciones, oprima Continuar para pasar a la pantalla siguiente.

## Pantalla de Pago con Tarjeta de Crédito

La Pantalla de Pago con Tarjeta de Crédito es la tercera de las cuatro pantallas con las que se encontrará en el Portal Web. Como indicamos anteriormente, la pantalla de pago es para tarjetas de crédito de uso global:

- 1- American Express
- 2- MasterCard
- 3- Visa

Tómese un momento para revisar lo que se requiere de esta pantalla.

| Docun | nentos a emitir |               |                  |            |          |                    |
|-------|-----------------|---------------|------------------|------------|----------|--------------------|
|       | DOCUMENTO       | TICKET        | PASAJERO         | BASE       | IMPUESTO | TOTAL              |
| QUI   | CHANGE FEE      | 0015744143772 | ROBERT MR FORBES | 200.00 EUR | 0.00 EUR | 200.00 EUR         |
| LOS   | S PASAJEROS     |               |                  |            |          |                    |
| En    | itregar a       | AA            |                  |            |          | BASE: 200.00 EUR   |
|       | En              | FRA           |                  |            |          | IMPUESTO: 0.00 EUR |
|       |                 |               |                  |            |          | TOTAL: 200.00 EUR  |
|       |                 |               |                  |            | - I      | CONTINUAR          |

| Secciones                       | Descripción                                                                     |
|---------------------------------|---------------------------------------------------------------------------------|
| Nombre en la Tarjeta de Crédito | Nombre del propietario de la tarjeta – Primer<br>Nombre/Apellido                |
| Tarjeta de Crédito              | Menú de opciones desplegable. Visa, MasterCard y<br>American Express solamente. |
| Número de Tarjeta de Crédito    | Número de la tarjeta                                                            |
| Fecha de Expiración             | Menú de opciones desplegable para el mes y el año                               |

| Dirección de Correo Eletrónico | Dirección de Correo Electrónico          |
|--------------------------------|------------------------------------------|
| Pagar                          | Para procesar el pago, seleccione Pagar. |

## Pantalla de Confirmación de Pago

La pantalla de Confirmación es la cuarta y última página. Ésta será su confirmación de que el pago se ha recibido y se ha emitido el MSR. También puede imprimir el recibo del pasajero desde esta pantalla. Éste es un paso importante porque el número del documento del MSR que aparece en la imagen inferior, no va a aparecer en su sistema GDS, sólo en el Sistema servidor de la aerolínea.

| American Airlines 🧧 |                                                   | Faalich                                       | Home |
|---------------------|---------------------------------------------------|-----------------------------------------------|------|
|                     | Selectona                                         | 2 3 4<br>Ingrese Pague Ventque<br>Información |      |
|                     | Tu pago ha sido recibi<br>PASSAJEROS • PNR FYCFIY | do!                                           |      |
| ROBERT MR F         | FORBES                                            |                                               | E    |
| MSR                 | 0010646715270 CHANGE FEE                          |                                               |      |
| RFORBES@AOL         | COM REENVIAR POR<br>CORREO                        | IMPRIMIR                                      |      |

Esta transacción tampoco será reportada a través de BSP.

| Secciones                                       | Descripción                                                                           |
|-------------------------------------------------|---------------------------------------------------------------------------------------|
|                                                 | Marca de verificación antes de la frase "Tu pago<br>ha sido recibido!"                |
| PNR del Pasajero                                | El localizador de Sabre que contiene 6 letras.                                        |
| Nombre del Pasajero                             | Nombre del pasajero                                                                   |
| Tipo de documento/Número/Artículo               | El MSR, seguido del número del documento y nombre comercial de lo que se está pagando |
| Dirección de Correo Electrónico del<br>Pasajero | Adonde se envía el recibo original del MSR                                            |
| Reenviar por Correo                             | Reenviar el recibo del MSR.                                                           |
| Imprimir                                        | Para imprimir el recibo del MSR/EMD en el impresor local asignado.                    |

## Imprimir el recibo

Un recibo impreso, como el que ve a continuación, se imprimirá una vez que seleccione Imprimir .

- Nombre del Pasajero
   Fecha y Hora
- 3. Nombre
- 4. Número del MSR
- 5. Motivo de la emisión
- 6. Base, Impuesto y Total7. Relevo de Responsabilidad

Muestra de un Recibo de un MSR:

|                                                                                                    | AGENT COUPON                                                                           | 0010646712542                                                                    |                                                                                                    |
|----------------------------------------------------------------------------------------------------|----------------------------------------------------------------------------------------|----------------------------------------------------------------------------------|----------------------------------------------------------------------------------------------------|
|                                                                                                    | XXXXXXXXX                                                                              | C0011                                                                            | **SOME MISCELLANEOUS *                                                                                                    |
|                                                                                                    |                                                                                        | LONSP GB11DEC13                                                                  | ** CHARGES ARE **                                                                                                    |
| ROBINSON / PAUL                                                                                                    | DMVDKN / AA                                                                            | 04                                                                               | ** NON-REFUNDABLE **                                                                                                    |
| **NOT VALID FOR*****                                                                                                    | ***************                                                                        |                                                                                  |                                                                                                    |
| **TRANSPORTATION*                                                                                                    |                                                                                        |                                                                                  |                                                                                                    |
| FP AXXXXXXXXX1007                                                                                                    |                                                                                        |                                                                                  |                                                                                                    |
| CHANGE                                                                                                    | FEE 40                                                                                 | .00                                                                              |                                                                                                    |
| 000 (0.55                                                                                                    |                                                                                        |                                                                                  |                                                                                                    |
| GBP 40.00<br>35.00                                                                                                    |                                                                                        |                                                                                  | NOT VALID FOR TRAVE                                                                                                    |
| UB9 5.00                                                                                                    | 0 001 06467                                                                            | 12542 4                                                                          | 0 001 0646712542                                                                                                    |
|                                                                                                    |                                                                                        |                                                                                  |                                                                                                    |
| 000 40.00                                                                                                    |                                                                                        |                                                                                  | 001/SP1                                                                                                    |
| GBP 40.00                                                                                                    |                                                                                        |                                                                                  | 001/SP1                                                                                                    |
| 'GBP 40.00                                                                                                    | AUDITOR COUPON                                                                         | 0010646712542                                                                    | 001/SP1                                                                                                    |
| 'GBP 40.00                                                                                                    | AUDITOR COUPON<br>XXXXXXXXX                                                            | 0010646712542<br>C0011<br>LONSP GB11DEC13                                        | 001/SP1<br>**SOME MISCELLANEOUS *<br>** CHARGES ARE **                                                                                         |
| GBP 40.00                                                                                                    | AUDITOR COUPON<br>XXXXXXXXX<br>DMVDKN / AA                                             | 0010646712542<br>C0011<br>LONSP GB11DEC13<br>04                                  | 001/SP1<br>**SOME MISCELLANEOUS *<br>** CHARGES ARE **<br>** NON-REFUNDABLE **                                                                 |
| 'GBP 40.00                                                                                                    | AUDITOR COUPON<br>XXXXXXXXX<br>DMVDKN / AA<br>PSGR TICKET 001                          | 0010646712542<br>C0011<br>LONSP GB11DEC13<br>04                                  | 001/SP1<br>**SOME MISCELLANEOUS *<br>** CHARGES ARE **<br>** NON-REFUNDABLE **                                                                 |
| GBP 40.00<br>ROBINSON / PAUL<br>**NOT VALID FOR*****<br>**TRANSPORTATION*                                                                   | AUDITOR COUPON<br>XXXXXXXXX<br>DMVDKN / AA<br>PSGR TICKET 001                          | 0010646712542<br>C0011<br>LONSP GB11DEC13<br>04<br>14187182799                   | 001/SP1<br>**SOME MISCELLANEOUS *<br>** CHARGES ARE **<br>** NON-REFUNDABLE **                                                                 |
| GBP 40.00<br>ROBINSON / PAUL<br>**NOT VALID FOR*****<br>**TRANSPORTATION*<br>PP AXXXXXXXX1007                                               | AUDITOR COUPON<br>XXXXXXXXX<br>DMVDKN / AA<br>PSGR TICKET 001                          | 0010646712542<br>C0011<br>LONSP GB11DEC13<br>04<br>14187182799                   | 001/SP1<br>**SOME MISCELLANEOUS *<br>** CHARGES ARE **<br>** NON-REFUNDABLE **                                                                 |
| GBP 40.00<br>ROBINSON / PAUL<br>**NOT VALID FOR*****<br>**TRANSPORTATION*<br>FP AXXXXXXXXX1007<br>CHANGE                                    | AUDITOR COUPON<br>XXXXXXXXX<br>DMVDKN / AA<br>PSGR TICKET 001<br>FEE 40                | 0010646712542<br>C0011<br>LONSP GB11DEC13<br>04<br>14187182799                   | 001/SP1<br>**SOME MISCELLANEOUS *<br>** CHARGES ARE **<br>** NON-REFUNDABLE **                                                                 |
| GBP 40.00<br>ROBINSON / PAUL<br>**NOT VALID FOR*****<br>**TRANSPORTATION*<br>FP AXXXXXXXXXX1007<br>CHANGE                                   | AUDITOR COUPON<br>XXXXXXXXX<br>DMVDKN / AA<br>PSGR TICKET 001<br>FEE 40                | 0010646712542<br>C0011<br>LONSP GB11DEC13<br>04<br>L4187182799                   | 001/SP1<br>**SOME MISCELLANEOUS *<br>** CHARGES ARE **<br>** NON-REFUNDABLE **                                                                 |
| GBP 40.00<br>ROBINSON / PAUL<br>**NOT VALID FOR*****<br>**TRANSPORTATION*<br>FP AXXXXXXXXX1007<br>CHANGE<br>GBP 40.00                       | AUDITOR COUPON<br>XXXXXXXXX<br>DMVDKN / AA<br>PSGR TICKET 001<br>FEE 40                | 0010646712542<br>C0011<br>LONSP GB11DEC13<br>04<br>14187182799                   | 001/SP1<br>**SOME MISCELLANEOUS *<br>** CHARGES ARE **<br>** NON-REFUNDABLE **<br>                                                             |
| GBP 40.00<br>ROBINSON / PAUL<br>**NOT VALID FOR*****<br>**TRANSPORTATION*<br>PP AXXXXXXXXX1007<br>CHANGE<br>GBP 40.00<br>35.00<br>UPD 6 00  | AUDITOR COUPON<br>XXXXXXXXX<br>DMVDRN / AA<br>PSGR TICKET 001<br>FEE 40<br>0 001 06467 | 0010646712542<br>c0011<br>LONSP GB11DEC13<br>04<br>L4187182799<br>.00            | 001/SP1<br>**SOME MISCELLANEOUS *<br>** CHARGES ARE **<br>** NON-REFUNDABLE **<br>NON-REFUNDABLE **<br>NOT VALID FOR TRAVE<br>0 001 0646712542 |
| GBP 40.00<br>ROBINSON / PAUL<br>**NOT VALID FOR*****<br>**TRANSPORTATION*<br>FP AXXXXXXXXXX1007<br>CHANGE<br>GBP 40.00<br>35.00<br>UB9 5.00 | AUDITOR COUPON<br>XXXXXXXXX<br>DMVDKN / AA<br>PSGR TICKET 001<br>FEE 40<br>0 001 06467 | 0010646712542<br>C0011<br>LONSP GB11DEC13<br>04<br>14187182799<br>.00<br>12542 4 | 001/SP1<br>**SOME MISCELLANEOUS *<br>** CHARGES ARE **<br>** NON-REFUNDABLE **<br>NOT VALID FOR TRAVE<br>0 001 0646712542 -                    |

|                      | PURCHASER RECEIPT | 0010646712542   |                        |
|----------------------|-------------------|-----------------|------------------------|
|                      | XXXXXXXXX         | C0011           | **SOME MISCELLANEOUS * |
|                      |                   | LONSP GB11DEC13 | ** CHARGES ARE **      |
| ROBINSON / PAUL      | DMVDKN / AA       | 04              | ** NON-REFUNDABLE **   |
| **NOT VALID FOR***** | PSGR TICKET 001   | 14187182799     | *******                |
| **TRANSPORTATION*    |                   |                 |                        |
| FP AXXXXXXXXX1007    |                   |                 |                        |
| CHANGE               | FEE 40            | .00             |                        |
| GBP 40.00            |                   |                 |                        |
| 35.00                |                   |                 | NOT VALID FOR TRAVEL   |
| UB9 5.00             | 0 001 06467       | 12542 4         | 0 001 0646712542 4     |
| GBP 40.00            |                   |                 | 001/SP1                |

# **Preguntas Frecuentes**

## Cómo añadir impuestos adicionales

Si mi país tiene múltiples impuestos que hay que cobrar, ¿cómo los añado en el portal web?

#### Para Añadir Impuestos Adicionales

| American Air       | lines                                                              |                          |         |        | English 💌                                    |                          | Travel Agency Payment Portal |
|--------------------|--------------------------------------------------------------------|--------------------------|---------|--------|----------------------------------------------|--------------------------|------------------------------|
| Beservation: JBBCC | P                                                                  |                          |         |        |                                              | 1 2<br>Select Enter data | Check out Verily info        |
|                    | Passengers *<br>Click on any passengers name to see                | currently issued tickets |         |        |                                              |                          |                              |
|                    | 1.01 FORBES / RO                                                   | BERT MR                  |         |        |                                              |                          |                              |
|                    |                                                                    |                          |         |        |                                              |                          |                              |
|                    | Document Information - N<br>Please enter your passenger and fee in | 1SR<br>nformation        |         |        |                                              |                          |                              |
|                    | CARRIER COMM                                                       | IERCIAL NAME CI          | URRENCY | BASE * | TAX                                          | TAX CODE                 |                              |
|                    | American Airlines CHANGE                                           | EE 💌 EUR                 | -       | 200.00 | DE3 💌                                        | DE3-                     |                              |
|                    |                                                                    |                          |         |        | DE3 💌                                        | DE3 😑                    |                              |
|                    | SERVICE DATE                                                       | *                        | SERVICE | CITY * | ASSOCIATE TO TICKET:                         | TOTAL *                  |                              |
|                    | 13/01/2014                                                         |                          | fra     |        | 0015744143773<br>Ticket values do not match. | 200.00                   |                              |
|                    |                                                                    |                          |         |        |                                              | ADD                      | 1                            |

#### Instrucciones:

- a. Oprima el signo de + para añadir una casillas adicionales de impuesto y otra del código de impuesto.
- b. Añada la cantidad del impuesto
- c. Seleccione el código del impuesto del menú de opciones desplegable

## ¿Cómo elimino la casilla adicional de impuestos?

| American Airl      | lines 🔁                                     |                                         |          |          | English                               | •      |                   | Travel Agency Payment Portal<br>Home |
|--------------------|---------------------------------------------|-----------------------------------------|----------|----------|---------------------------------------|--------|-------------------|--------------------------------------|
|                    |                                             |                                         |          |          |                                       |        | 1 2<br>Enter data | 3 4<br>Check out Verily info         |
| Reservation: JBRCC | P                                           |                                         |          |          |                                       |        |                   |                                      |
|                    | Passengers *<br>Click on any passengers     | name to see currently issued ticket     | s        |          |                                       |        |                   |                                      |
|                    | C 🛎 > 1.01 FORE                             | BES / ROBERT MR                         |          |          |                                       |        |                   |                                      |
|                    |                                             |                                         |          |          |                                       |        |                   |                                      |
|                    | Document Inform<br>Please enter your passen | nation - MSR<br>ger and fee information |          |          |                                       |        |                   |                                      |
|                    | CARRIER                                     | COMMERCIAL NAME                         | CURRENCY | BASE *   | TAX                                   |        | TAX CODE          |                                      |
|                    | American Airlines                           | OHANGE FEE                              | EUR      | 200.00   |                                       | DE3 💌  | DE3               |                                      |
|                    |                                             |                                         |          |          |                                       | DE3 💌  | DE3               |                                      |
|                    | SER                                         | VICE DATE *                             | SERVIC   | E CITY * | ASSOCIATE TO T                        | ICKET: | TOTAL*            |                                      |
|                    | 13/01/2014                                  | 10                                      | fra      |          | 0015744143773<br>Ticket values do not | match. | 200.00            |                                      |
|                    |                                             |                                         |          |          |                                       | I      | ADD               |                                      |

## Instrucciones:

a. Oprima el signo de - para eliminar la casillas adicionales .

## Anulación, Reembolsos y Cambios

### Anulación

¿Qué pasa si cometo un error? ¿Se puede invalidar la transacción? No, el portal web provisional está diseñado solamente para completar las transacciones pagadas. Si comete un error, comuníquese con American Airlines el mismo día.

#### Reembolsos

Hace 2 días que emití el MSR y me acabo de dar cuenta que cometí un error. Si no puedo invalidar la transacción, que alternativas tengo? A pesar de que anular una transacción no es una alternativa, American Airlines puede reembolsar el MSR a los clientes a su forma original de pago.

#### Cambios

#### ¿Se puede cambiar el MSR por otro documento?

No, el portal no admite cambios.

Para Europa, el Medio Oriente y Asia (EMEA) – Para transacciones de anular, reembolsar o para cambios, favor de comunicarse a <u>refunds.lon@aa.com</u>. Si tiene otras preguntas, por favor, refiérase en la web a las páginas de referencia de su agencia local.